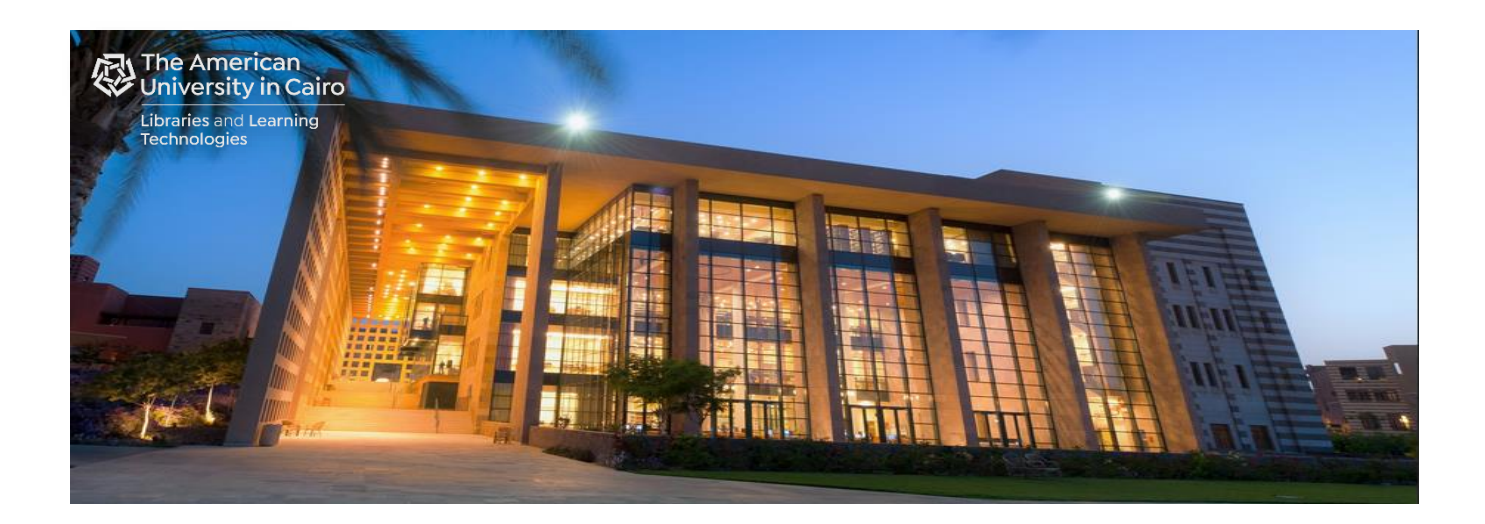

# Self-Service Scanning at the AUC Library

## Prepared by: Library Automated Systems

September 2021

## Self-Service Scanning:

- Scan Send Options
- Scan Simple Jobs
- Scan Advanced Jobs
- Additional Load and Save Settings

## Self-Service Scanning:

Although scanning is free of charge, you must have credit in your account to be able to scan. Add credit to your account at the Library One Stop Services Desk using AUC Pay. Please charge your AUC Pay account before coming to the Library.

Place the document face-down on the scanner glass, or place it face-up in the document feeder and adjust the paper guides to fit the size of the document.

• Select "Scan to Email".

|   | <b>()</b> | Reset | Sign In       |      |         | (     | i) 9:39 AM |
|---|-----------|-------|---------------|------|---------|-------|------------|
| G |           |       | Print Release | Сору | Scan to | Email |            |
|   |           |       |               | _    |         |       |            |
|   |           |       |               |      |         | 1 🔒   | 🖰 Сору     |

• Swipe your AUC ID card or enter your AUC email username.

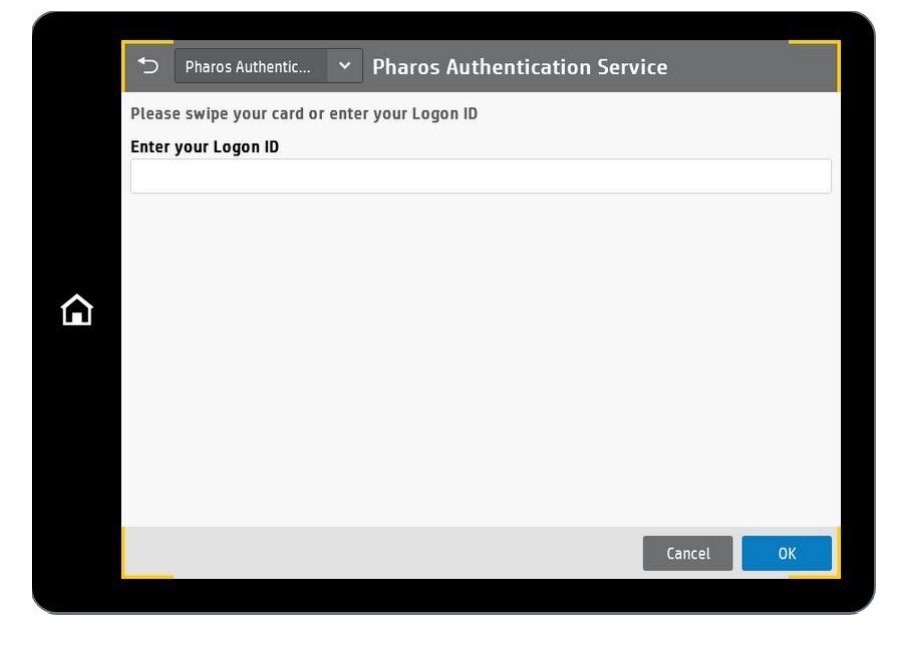

If using the card for the first time, you will need to register the card:
 Enter your AUC email username and password.

| •     | Pharos Authentic      | Y Pharos A          | uthentication S | ervice |    |
|-------|-----------------------|---------------------|-----------------|--------|----|
| You n | nust register your ca | ard. Enter your Log | on ID           |        |    |
| Pass  | word                  |                     |                 |        |    |
|       |                       |                     |                 |        |    |
|       |                       |                     |                 |        |    |
|       |                       |                     |                 |        |    |
|       |                       |                     |                 |        |    |
|       |                       |                     |                 |        |    |
|       |                       |                     |                 |        |    |
|       |                       |                     |                 |        |    |
|       |                       |                     |                 | Cancol | OK |
|       |                       |                     |                 | Cancel | UK |

- If using your AUC email username in the first login screen:
  - Enter your password

| Ð     | Pharos Authentic | ~ | Pharos Authentication Servi | ce     |    |
|-------|------------------|---|-----------------------------|--------|----|
| Passv | vord             |   |                             |        |    |
| 2     |                  |   |                             |        |    |
|       |                  |   |                             |        |    |
|       |                  |   |                             |        |    |
|       |                  |   |                             |        |    |
|       |                  |   |                             |        |    |
|       |                  |   |                             |        |    |
|       |                  |   |                             |        |    |
|       |                  |   |                             |        |    |
|       |                  |   |                             |        |    |
|       |                  |   |                             | Cancel | ОК |

#### **Scan Send Options:**

• Library Scan to Email is the default "From" field (this field is not user editable). Check your inbox for emails from LibScantoEmail@aucegypt.edu and make sure it is not in your spam folder.

| ⁺⊃ Scan to Email        |   |                                                          |                               |
|-------------------------|---|----------------------------------------------------------|-------------------------------|
| From                    |   |                                                          | From (not user editable)      |
| To Automated Systems    |   |                                                          | To (your username by default) |
| Subject                 | 4 |                                                          | Contacts button               |
| Scanned Document        |   | Touch to scan and preview.                               |                               |
| File Name<br>[Untitled] |   | Set options marked with the<br>triangle before scanning. |                               |
| Message                 |   |                                                          |                               |
|                         |   | ·                                                        |                               |
| Options                 |   | 🔿 Send                                                   |                               |
|                         |   |                                                          |                               |

- Your username is the default "To" field, you can specify other recipients:
  - o manually:
    - Enter the address in the "To" or "CC" fields.
    - To send to multiple addresses, separate the addresses with a semicolon, or touch the "Enter" button on the touchscreen keyboard after typing each address.
  - from the Contacts list:
    - Touch the Contacts button that is next to the "To" or "CC" fields to open the Contacts screen.
    - From the drop-down list, select the appropriate contact list.
    - Select a name from the list of contacts to add the name to the recipients list. Repeat this step for each recipient, and then touch the "Done" button.
- Optionally, change the "Subject" and "File Name" fields.
- Optionally, type a message for your recipients.
- Optionally, select and add new contacts in your contact list (after you touch "Send").

| Add New Contacts                                                                                             |
|----------------------------------------------------------------------------------------------------|
| The following contacts are new. Would you like to add them to the Personal (Automated Systems) address book? |
| autosys@aucegypt.edu                                                                                         |
| Close Add Selected                                                                                           |

## Scan Simple Jobs:

• Touch the right pane of the screen to preview the document (optional).

|    | ,                           |
|----|-----------------------------|
| () |                             |
|    |                             |
|    |                             |
|    |                             |
|    |                             |
| ٤  |                             |
| 4  | •                           |
|    | Touch to scan and preview.  |
|    |                             |
|    | Set options marked with the |
|    | triangle before scanning.   |
|    |                             |
|    | L                           |
|    |                             |
|    |                             |
|    | <i>&gt; Send</i>            |
|    |                             |

• Touch "Send".

| Scan to Email             |                                                                                                    |                |
|---------------------------|----------------------------------------------------------------------------------------------------|----------------|
| From                      | 88                                                                                                    | Thumbnail view |
| Library Scan to Email (i) |                                                                                                    | Zoom in        |
| Automated Systems         | Proceedings<br>Constraints of the second of the second of th | Add page       |
|                           |                                                                                                    | Delete page    |
| Subject Scanned Document  |                                                                                                    |                |
| File Name [Untitled]      | Normalize         Normalize         Normalize <t< th=""><th></th></t<>                                                                                                    |                |
| Message                   | bing states (Sa Anali<br><sup>199</sup> Bandara (Sa Anali<br>A , and had an in a shipping da false dha ta ta ta ta ta ta ta ta ta ta ta ta ta                                                                                                    |                |
| Options                   | × $\bigcirc$ Send                                                                                                    |                |
|                           |                                                                                                    |                |

#### Scan Advanced Jobs:

- Select "Options" to configure advanced options.
- Set options marked with a yellow triangle before using the preview feature.

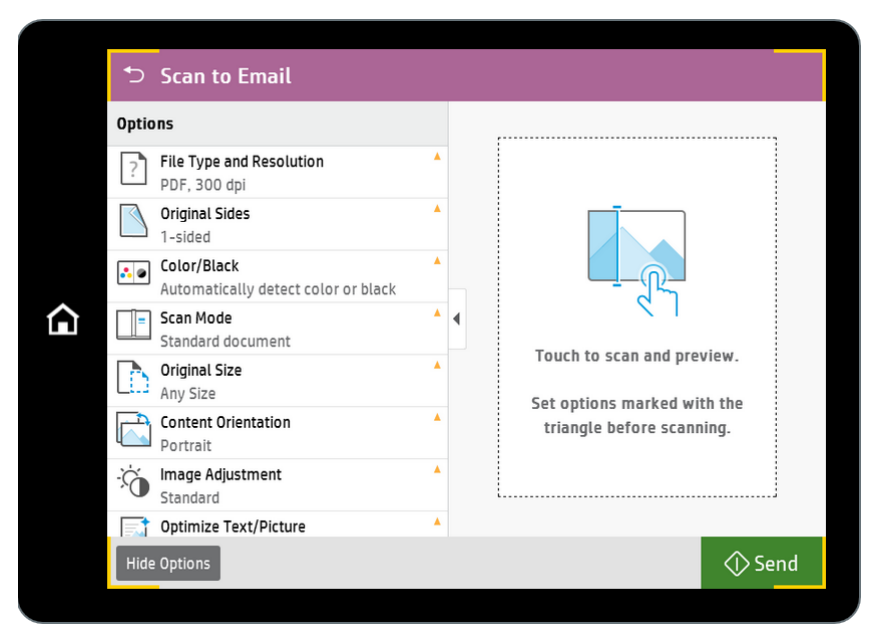

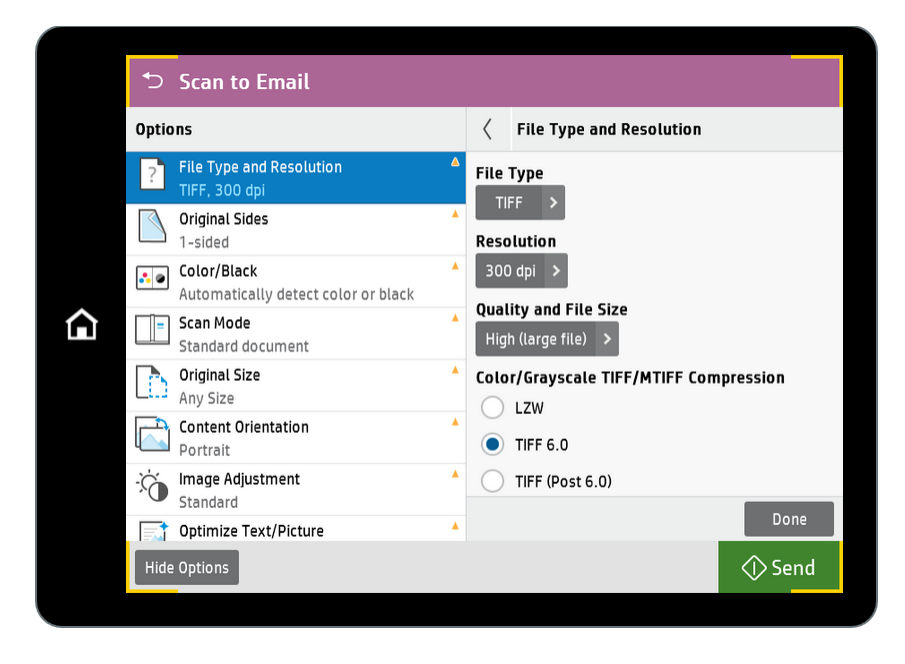

- Scroll down to see more options.

| ►     | Scan to Email                 |  |                                                      |
|-------|-------------------------------|--|------------------------------------------------------|
| Opti  | ons                           |  | ,                                                    |
|       | Standard                      |  |                                                      |
|       | Optimize Text/Picture         |  |                                                      |
| ľ     | Erase Edges                   |  |                                                      |
|       | Cropping Options              |  |                                                      |
| ſř    | Blank Page Suppression        |  | Touch to scan and preview.                           |
| D:    | Create Multiple Files         |  | Set options marked with the triangle before scanning |
| ····} | Notification<br>Do not notify |  |                                                      |
| Ċ     | Signing and Encryption (i)    |  | L                                                    |
| Hid   | e Options                     |  | ♦ Send                                               |

- Touch the right pane of the screen to preview the document (optional).
- Touch "Send".
- Press the Home button and then select "Sign out" after you finish scanning.

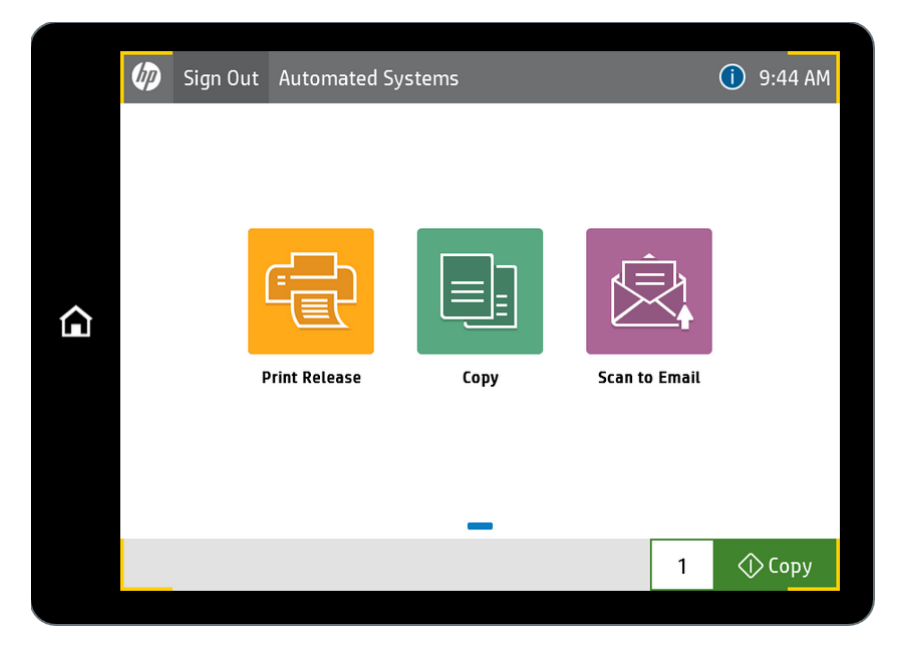

## Additional Load and Save Settings:

• Save the current settings for future scan jobs.

| Scan to Email           |                                                                               |
|-------------------------|-------------------------------------------------------------------------------|
| Automated Systems       | Save Settings                                                                 |
| сс                      | _                                                                             |
|                         | Save as a Quick Set                                                           |
| Subject                 | Save as app defaults                                                          |
| Scanned Document        | Quick Set Name                                                                |
| File Name               |                                                                               |
| [Untitled]              | Quick Set Description                                                         |
| Message                 |                                                                               |
| Quick Sets and Defaults | Start instantly when selected from the Home<br>Screen<br>Cancel Save <b>6</b> |
| Options                 | Send 🗘                                                                        |

- Select "Save as a Quick set", type a name for the quick set (required) and a description (optional), then touch "Save".

| сс                 | ateu bys | lems |   |   |   | ۳ .<br>- | < s                | ave Sett                            | ings                         |      |    |
|--------------------|----------|------|---|---|---|----------|--------------------|-------------------------------------|------------------------------|------|----|
| Subject<br>Scanned | Docum    | ent  |   |   | 2 |          | Sa<br>Sa<br>uick S | ave as a (<br>ave as ap<br>Get Name | Quick Set<br>p defaults<br>e |      |    |
| File Nan           | ne       |      |   |   |   | 6        | Tiff For           | rmat                                |                              |      |    |
| [Untitled          | 1]       |      |   |   |   | 0        | uick S             | et Desc                             | ription                      |      |    |
| Message            | 1        |      |   |   |   |          |                    |                                     | •                            |      |    |
| q                  | w        |      | e | r |   | t        | у                  |                                     | u                            | I .  | 0  |
|                    | a        | s    | d |   | f | 9        | 3                  | h                                   | J                            | k    | ι  |
|                    |          | z    | × |   | с |          | ,                  | b                                   | n                            | m    |    |
| 1222               |          |      | 0 |   | 1 |          |                    | $\sim$                              | 5                            | الەر | OK |

- Alternatively, select "Save as app defaults" then touch "Save".

| Automated Systems       | Save Settings                                       |
|-------------------------|-----------------------------------------------------|
| cc                      | · · · · · · · · · · · · · · · · · · ·               |
|                         | Save as a Quick Set                                 |
| Subject                 | Save as app defaults                                |
| Scanned Document        | Touch "Save" to apply all of the current settings a |
| File Name               | the default job options for this app.               |
| [Untitled]              |                                                     |
| Message                 |                                                     |
|                         |                                                     |
|                         |                                                     |
|                         |                                                     |
| Quick Sets and Defaults |                                                     |
| Load > Save >           | Cancel Save                                         |
| Online                  |                                                     |

• Load scan settings from a saved Quick Set.

| ∽ Scan to Email         |             |
|-------------------------|-------------|
| Automated Systems       | Quick Sets  |
| cc                      |             |
|                         | Tiff Format |
| Subject                 |             |
| Scanned Document        |             |
| File Name               |             |
| [Untitled]              |             |
| Message                 |             |
|                         |             |
|                         |             |
|                         |             |
| Quick Sets and Defaults |             |
| Load > Save >           | Cancel Load |
| Options                 | 🔿 Send      |
|                         |             |